# Acer AL1716x

# **Service Guide**

Service guide files and updates are available on the CSD web, for more information, Please refer to <u>http://csd.acer.com.tw</u>

## Copyright

Copyright © 2005 by Acer Incorporated. All rights reserved. No part of this publication may be reproduced, transmitted, transcribed, stored in a retrieval system, or translated into any language or computer language, I any form or by any means, electronic, mechanical, magnetic, optical, chemical, manual or otherwise, without the prior written permission of Acer Incorporated.

## Disclaimer

The information in this guide is subject to change without notice. Acer Incorporated makes no representations or warranties, either expressed or implied, with respect to the contents hereof and specifically disclaims any warranties of merchantability or fitness for any particular purpose. Any Acer Incorporated software described in this manual is sold or licensed "as is". Should the programs prove defective following their purchase, the buyer (and not Acer Incorporated, its distributor, or its dealer) assumes the entire cost of all necessary servicing, repair, and any incidental or consequential damages reulting from any defect in the software.

Acer is a registered trademark of Acer Corporation Intel is a registered trademark of Intel Corporation Pentium and Pentium II/III are trademarks of Intel Corporation Other brand and product names are trademarks and/or registered trademarks of their respective holders.

## Conventions

The following conventions are used in this manual

| Screen Messages | Denotes actual messages that appear on screen.                                       |
|-----------------|--------------------------------------------------------------------------------------|
| NOTE            | Give bits and pieces of additional information related to the current topic.         |
| WARNING         | Alerts you to any damage that might result from doing or not doing specific actions. |
| CAUTION         | Gives precautionary measures to avoid possible hardware or software problems.        |
| IMPORTANT       | Reminds you to do specific actions relevant to the accomplishments of procedures.    |

## Preface

Before using this information and the product it supports, please read the following general information.

1. This Service Guide provides you with all technical information relating to the BASIC CONFIGURATION decided for Acer's "global" product offering. To better fit local market requirements and enhance product competitiveness, your regional office MAY have decided to extend the functionality of a machine (e.g. add-on card, modem, or extra memory capability). These LOCALIZED FEATURES will NOT be covered in this generic service guide. In such cased, please contact your regional offices or the responsible personnel/channel to provide you with further technical details.

2. Please not WHEN ORDER FRU PARTS, that you should check the most up-to-date information available on your regional web or channel. If, for whatever reason, a part number change is made, it will not be noted in the printed Service Guide. For ACER-AUTHORIZED SERVICE PROVIEDERS, your Acer office may have a DIFFERENT part number code to those given in the FRU list of this printed Service Guide. You MUST use the list provided by your regional Acer office to order FRU parts for repair and service of customer machines.

### WARNING (FOR FCC CERTIFIED MODELS)

**NOTE:** This equipment has been tested and found to comply with the limits for a Class B digital device, pursuant to Part 15 of the FCC Rules. These limits are designed to provide reasonable protection against harmful interference in a residential installation. This equipment generates uses and can radiate radio frequency energy, and if not installed and used in accordance with the instructions, may cause harmful interference to radio communications. However, there is no guarantee that interference will not occur in a particular installation. If this equipment does cause harmful interference to radio or television reception, which can be determined by turning the equipment off and on, the user is encouraged to try to correct the interference by one or more of the following measures:

1. Reorient or relocate the receiving antenna.

2. Increase the separation between the equipment and receiver.

3. Connect the equipment into an outlet on a circuit different from that to which the receiver is connected.

4. Consult the dealer or an experienced radio/TV technician for help.

### Notice:

1. The changes or modifications not expressly approved by the party responsible for compliance could void the user's authority to operate the equipment.

2. Shielded interface cables and AC power cord, if any, must be used in order to comply with the emission limits.

3. The manufacturer is not responsible for any radio or TV interference caused by unauthorized modification to this equipment. It is the responsibility of the user to correct such interference. As an ENERGY STAR Partner our company has determined that this product meets the ENERGY STAR guidelines for energy efficiency.

## WARNING:

To prevent fire or shock hazard, do not expose the monitor to rain or moisture. Dangerously high voltages are present inside the monitor. Do not open the cabinet. Refer servicing to qualified personnel only

## PRECAUTIONS

- Do not use the monitor near water, e.g. near a bathtub, washbowl, kitchen sink, laundry tub, swimming pool or in a wet basement.
- Do not place the monitor on an unstable trolley, stand, or table. If the monitor falls, it can injure a person and cause serious damage to the appliance. User only a trolley or stand recommended by the manufacturer or sold with the monitor. If you mount the monitor on a wall or shelf, use a mounting kit approved by the manufacturer and following the kit instructions.
- Slots and openings in the back and bottom of the cabinet are provide for ventilation. To ensure reliable operation of the monitor and to protect it from overheating, be sure these openings are not blocked or covered. Do not place the monitor on a bed, sofa, rug, or similar surface. Do not place the monitor near or over a radiator or heat register. Do not place the monitor in a bookcase or cabinet unless proper ventilation is provided.
- The monitor should be operated only from the type of power source indicated on the label. If you are not sure of the type of power supplied to your home, consult your dealer or local power company.
- The monitor is equipped with a three-pronged grounded plug, a plug with a third (grounding) pin. This plug will fit only into a grounded power outlet as a safety feature. If your outlet does not accommodate the three-wire plug, have an electrician install the correct outlet, or use an adapter to ground the appliance safely. Do not defeat the safety purpose of the grounded plug.
- Unplug the unit during a lightning storm or when it will not be used for long periods of time. This will protect the monitor from damage due to power surges.
- Do not overload power strips and extension cords. Overloading can result in fire or electric shock.
- Never push any object into the slot on the monitor cabinet. It could short circuit parts causing a fire or electric shock. Never spill liquids on the monitor.
- Do not attempt to service the monitor yourself; opening or removing covers can expose you to dangerous voltages and other hazards. Please refer all servicing to qualified service personnel.
- To ensure satisfactory operation, use the monitor only with UL listed computers which have appropriate configured receptacles marked between 100-240V AC, Min. 3.5A.
- The wall socket shall be installed near the equipment and shall be easily accessible.

### SPECIAL NOTES ON LCD MONITORS

The following symptoms are normal with LCD monitor and do not indicated a problem.

#### NOTES

- Due to the nature of the fluorescent light, the screen may flicker during initial use. Turn off the Power Switch and then turn it on again to make sure the flicker disappears.
- You may find slightly uneven brightness on the screen depending on the desktop pattern you use.
- The LCD screen has effective pixels of 99.99% or more. It may include blemishes of 0.01% or less such as a missing pixel or a pixel lit all of the time.
- Due to the nature of the LCD screen, an afterimage of the previous screen may remain after switching the image, when

the same image is displayed for hours. In this case, the screen is recovered slowly by changing the image or turning off the Power Switch for hours.

# Table of Contents

| Chapter 1 Monitor Features 10             | ) |
|-------------------------------------------|---|
| Monitor Features                          |   |
| Factory Preset Timing Table               |   |
| Monitor Block Diagram                     |   |
| Interface Board Diagram                   |   |
| Software Flow Chart                       |   |
| Interface Board PCB Layout                |   |
| Front Bezel                               |   |
| Rear Cover                                |   |
| Chapter 2 Operating Instruction 20        |   |
| Front Bezel Control                       | , |
| Adjusting the Monitor                     |   |
| How to Optimize the DOS-Mode              |   |
|                                           |   |
| Chapter 3 Machine Assembly 27             |   |
| Chapter 4 Troubleshooting 31              |   |
| Common Acknowledge                        |   |
| Interface Board Troubleshooting           |   |
| QPI PCBA Troubleshooting                  |   |
| Chapter 5 Connector Information           | • |
| VGA Connector Bin Assignment              | , |
|                                           |   |
| Chapter 6 FRU (Field Replaceable Unit) 42 | • |
| Exploded Diagram                          |   |
| Part List                                 |   |
| Chapter 7 Schematic Diagram 43            | 3 |

# Chapter 1

# MONITOR FEATURES

# **MONITOR FEATURES**

|                              | Driving System | TFT Color LCD                                   |  |
|------------------------------|----------------|-------------------------------------------------|--|
| LCD Panel                    | Size           | 17"                                             |  |
|                              | Pixel pitch    | 0.264mm (H) x 0.264mm (V)                       |  |
|                              | Viewable angle | 140° (H), 130 ° (V)                             |  |
|                              | Brightness     | 300cd/m <sub>2</sub> (typ.)                     |  |
|                              | Contrast Ratio | 500:1 (typ.)                                    |  |
|                              | Response Time  | 12ms (typ.)                                     |  |
| Signal                       | Video          | RGB Analog Interface (Analog only model)        |  |
|                              | Separate Sync. | H/V TTL                                         |  |
|                              | H-Frequency    | 31.5KHz to 60.241KHz                            |  |
|                              | V-Frequency    | 56Hz to 75Hz                                    |  |
| Display Color                |                | 6bits+FRC                                       |  |
| Dot Clock                    |                | 80MHz                                           |  |
| Max. Resolution              |                | 1024 x 768 @75Hz                                |  |
| Plug & Play                  |                | VESA DDC 1/2B                                   |  |
| EPA ENGERGY STAR             | ON MODE        | < 35W                                           |  |
|                              | OFF MODE       | <5W                                             |  |
| Input Connector              |                | D-Sub 15pin                                     |  |
|                              |                | Three-Pronged Pin                               |  |
| Input Video Signal           |                | Analog: 0.7Vp-p (Standard), 75 OHM,             |  |
|                              |                | Positive (Analog-Only Model)                    |  |
| Maximum Screen Size          | Horizontal     | 338 mm                                          |  |
|                              | Vertical       | 270 mm                                          |  |
| Power Source                 |                | 100~240VAC, 50~60Hz                             |  |
| Environmental Considerations |                | Operating Temp: 5°℃ to 35°℃                     |  |
|                              |                | Storage Temp: $-20^{\circ}$ C to $60^{\circ}$ C |  |
|                              |                | Operating Humidity: 5% to 95%                   |  |
| Weight (Net)                 |                | 4.3Kg                                           |  |
| Dimension                    |                | 343.4 (W) x 351.4 (H) x 159.8 (D) mm            |  |
|                              |                |                                                 |  |

| External Controls Switch |          | Power Switch Menu > < Auto                                                                                                    |  |  |
|--------------------------|----------|----------------------------------------------------------------------------------------------------|--|--|
|                          | Function | Contrast/Brightness Phase/Clock H. Position/ V. Position<br>Color (Warm, Cool, User) Language OSD (H. Position, V.<br>Position, Timeout) Auto Config Information<br>Reset<br>Exit |  |  |
| Regulatory Compliance    | ·        | UL, CSA, TUS+GS, CG, PSB, B-MARK, PSE, Ergo, FCC, BSMI, VCCI, C-Tick, TCO99, CCC, WHQL                                                                                            |  |  |

# FACTORY PRESET TIMING TABLE

| Standard | Resolution  | Horizontal Frequency (KHz) | Vertical Frequency (Hz) |
|----------|-------------|----------------------------|-------------------------|
| VGA      | 640 x 480   | 31.469                     | 60.000                  |
|          | 640 x 480   | 37.861                     | 72.809                  |
|          | 640 x 480   | 37.500                     | 75.000                  |
| SVGA     | 800 x 600   | 35.156                     | 56.250                  |
|          | 800 x 600   | 37.879                     | 60.317                  |
|          | 800 x 600   | 48.077                     | 72.188                  |
|          | 800 x 600   | 46.875                     | 75.000                  |
| XGA      | 1024 x 768  | 48.363                     | 60.004                  |
|          | 1024 x 768  | 56.476                     | 70.069                  |
|          | 1024 x 768  | 60.023                     | 75.029                  |
| SXGA     | 1280 x 1024 | 63.981                     | 60.020                  |
|          | 1280 x 1024 | 79.976                     | 75.025                  |
| IBM      | 640 x 350   | 31.469                     | 70.087                  |
|          | 720 x 400   | 31.470                     | 70.080                  |
| MAC      | 832 x 624   | 49.725                     | 74.551                  |

| 1024 x 768 | 48.780 | 60.001 |
|------------|--------|--------|
| 1024 x 768 | 60.241 | 74.927 |

## Monitor Block Diagram

The LCD monitor contains 4 parts:

- 1. interface board: Deal with VGA input signal and output the signal to panel.
- 2. Power/inverter board: Provide power to interface board and panel
- 3. Keypad board: For user to control the LCD monitor.
- 4. Flat panel:

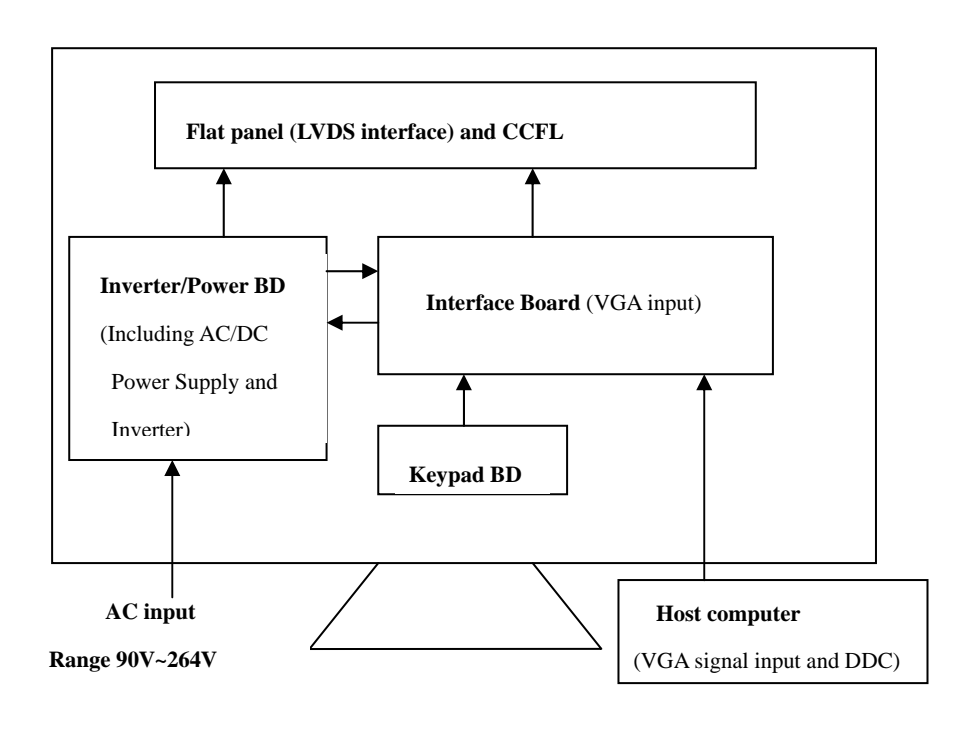

# MAIN BOARD DIAGRAM

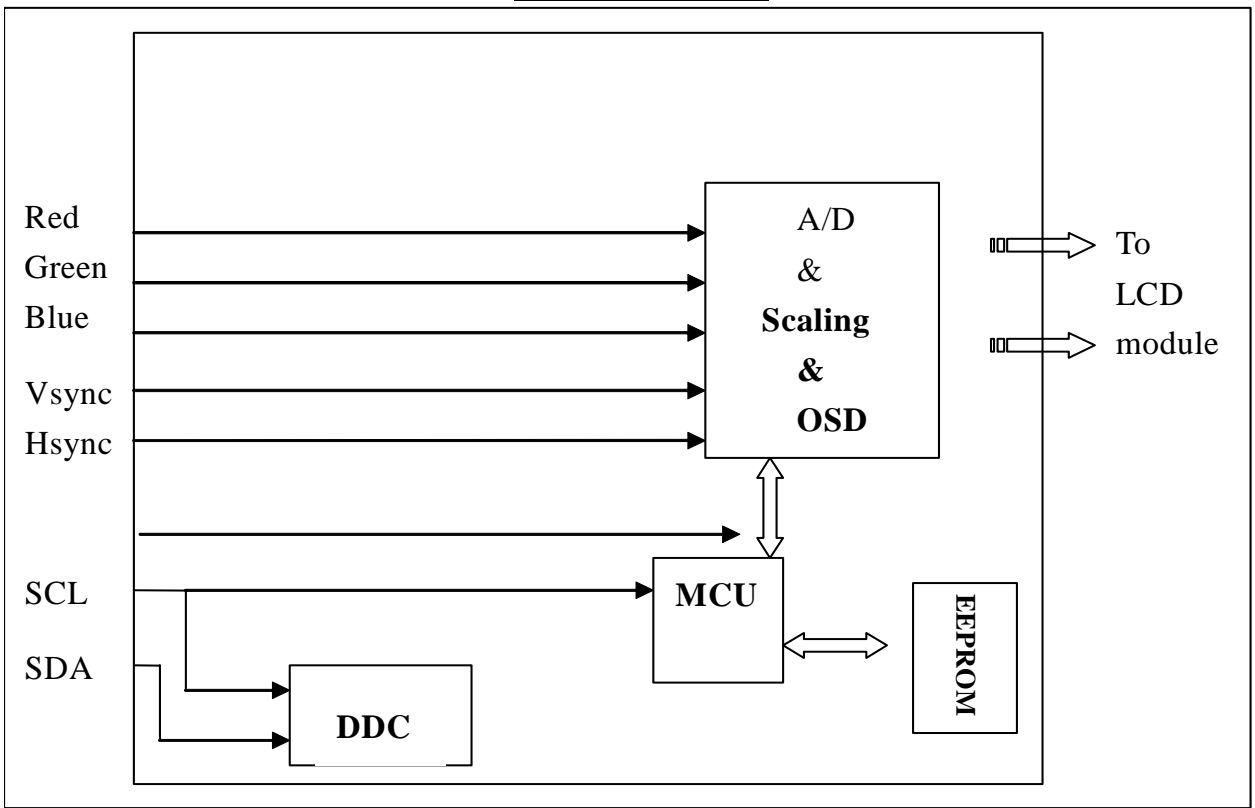

Interface Board

## **Software Flow Chart**

ACER 17" flow chart item description:

- 1. MCU initialize.
- 2. Is the EEProm blank?
- 3. Program the EEProm by default values.
- 4. Get the user value and mode setting from EEProm.
- 5. Are the factory key pressed?
- 6. Enter factory mode.
- 7. Check the analog port, are there any signal coming?
- 8. Display "No Signal" message.
- 9. Enter sleep mode.
- 10. Wake up the scalar.
- 11. Program the scalar to be able to show the coming mode.
- 12. Turn on the LED and set it to green color.
- 13. Process the OSD display
- 14. Read the keyboard. Is any key pressed?

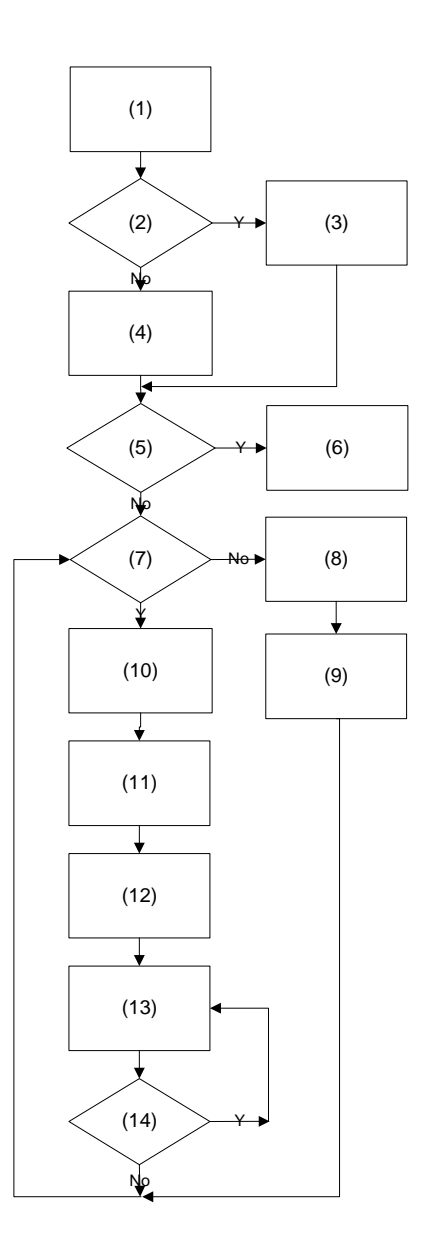

### **MONITOR INTERFACE BOARD PCB LAYOUT**

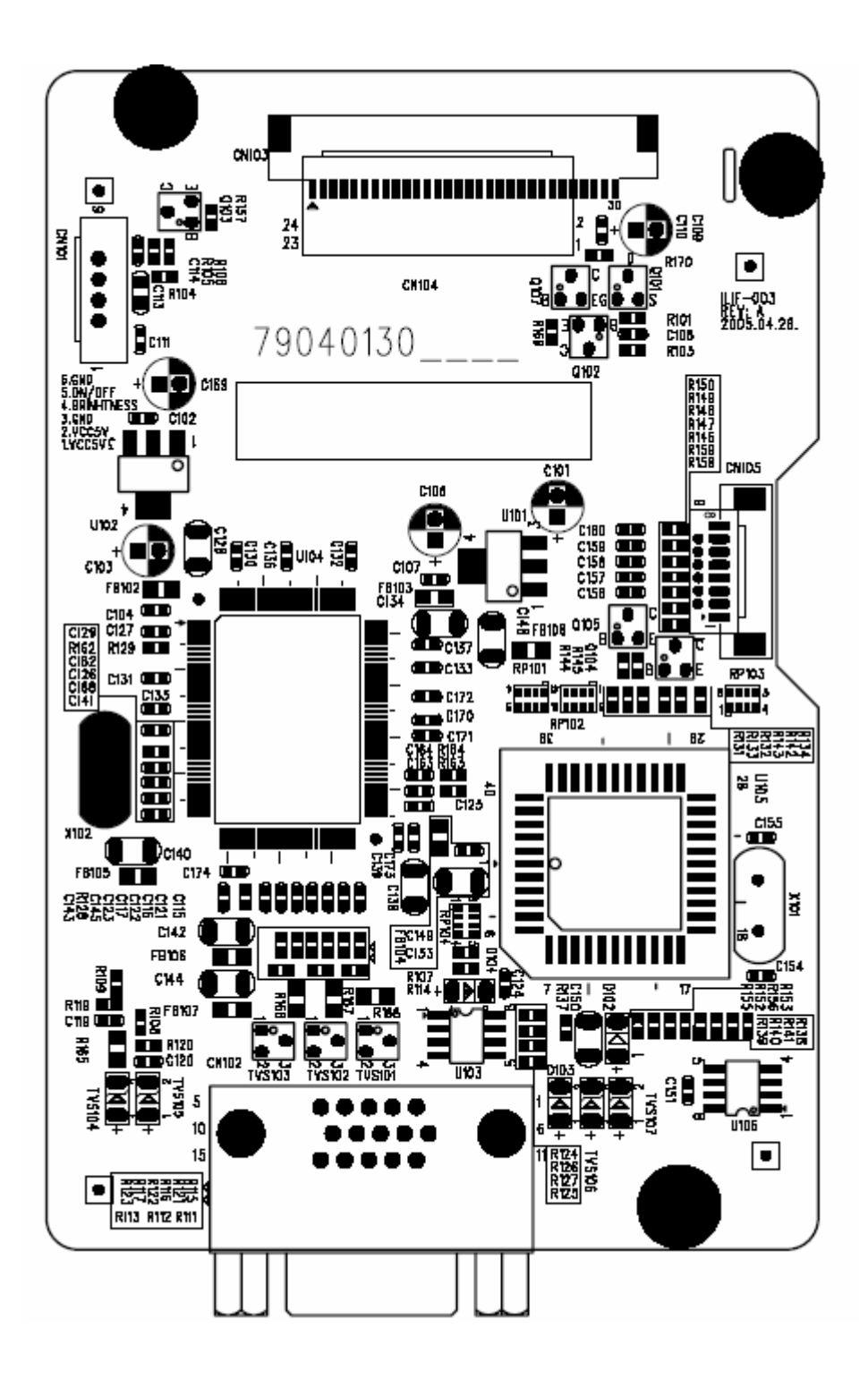

| Symbol: | Component:              |
|---------|-------------------------|
| CN103   | LVDS connector          |
| CN101   | Connector to power BD   |
| U102    | 5V to 1.8V regulator    |
| X102    | Crystal to scaler       |
| U104    | Scaler "TSU16AK"        |
| U105    | MCU "Winbond"           |
| CN102   | D-sub connector         |
| U103    | DDC                     |
| U106    | EEPROM                  |
| X101    | Crystal to MCU          |
| CN105   | Connector to control BD |
| U101    | 5V to 3.3V regulator    |

# FRONT BEZEL

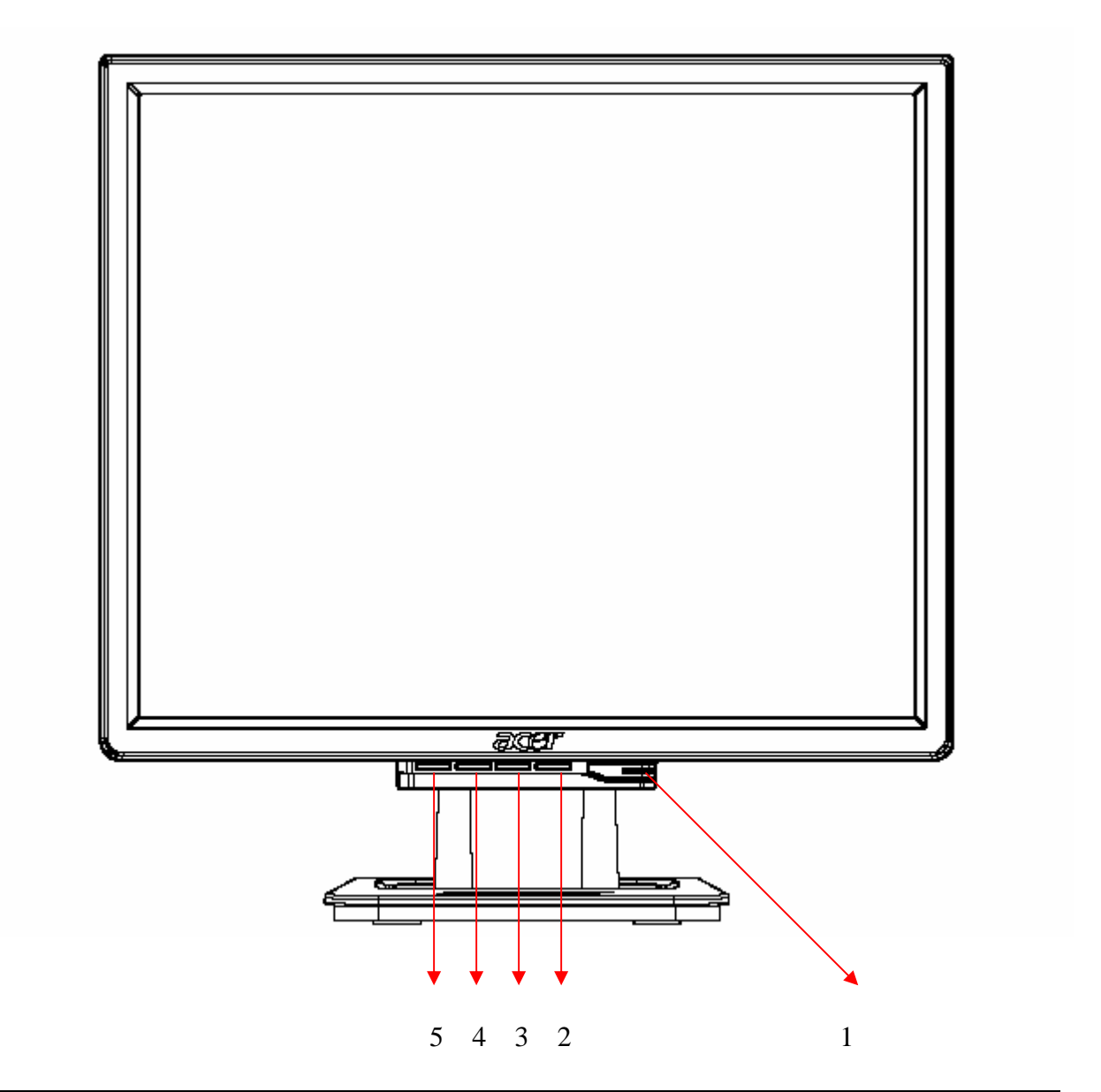

| ITEM | DESCRIPTION       |  |
|------|-------------------|--|
| 1    | Power Tack Switch |  |
| 2    | Menu/Enter        |  |
| 3    | >(Up)             |  |
| 4    | <(Down)           |  |
| 5    | Auto/Exit         |  |

# **REAR BEZEL**

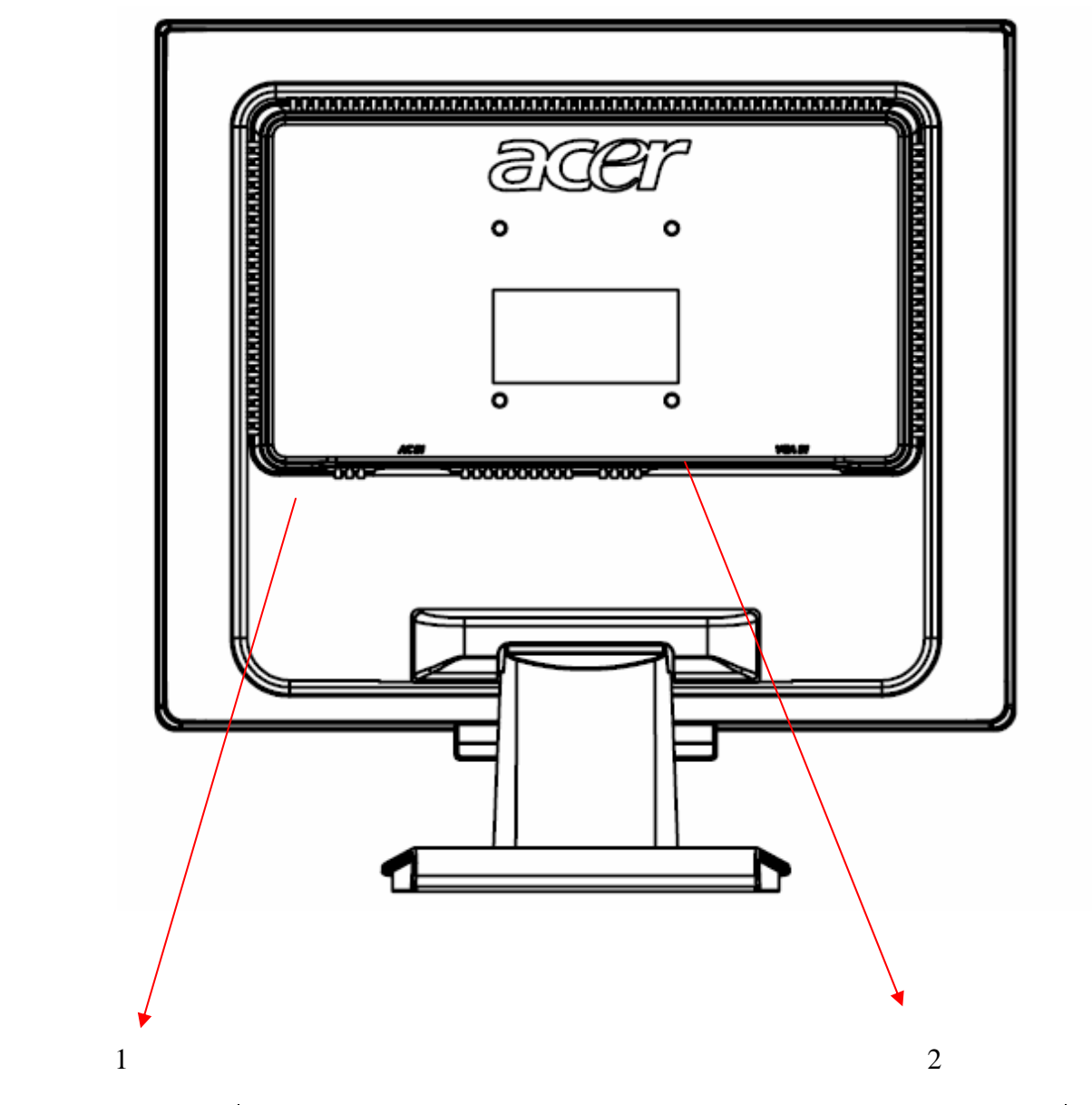

| ITEM | DESCRIPTION                                        |  |
|------|----------------------------------------------------|--|
| 1    | Three-pronged power cord                           |  |
| 2    | VGA Cable with blue connector compliance with PC99 |  |

# Chapter 2

# **OPERATION INSTRUCTIONS**

Press the power button to turn the monitor on or off. The other control buttons are located on the front of the monitor. By changing these settings, the picture can be adjusted to your personal preferences.

- The power cord should be connected.
- Connect the video cable from the monitor to the VGA Card.
- Press the power button to turn on the monitor, the power indicator will light up.

### **Front Panel Control**

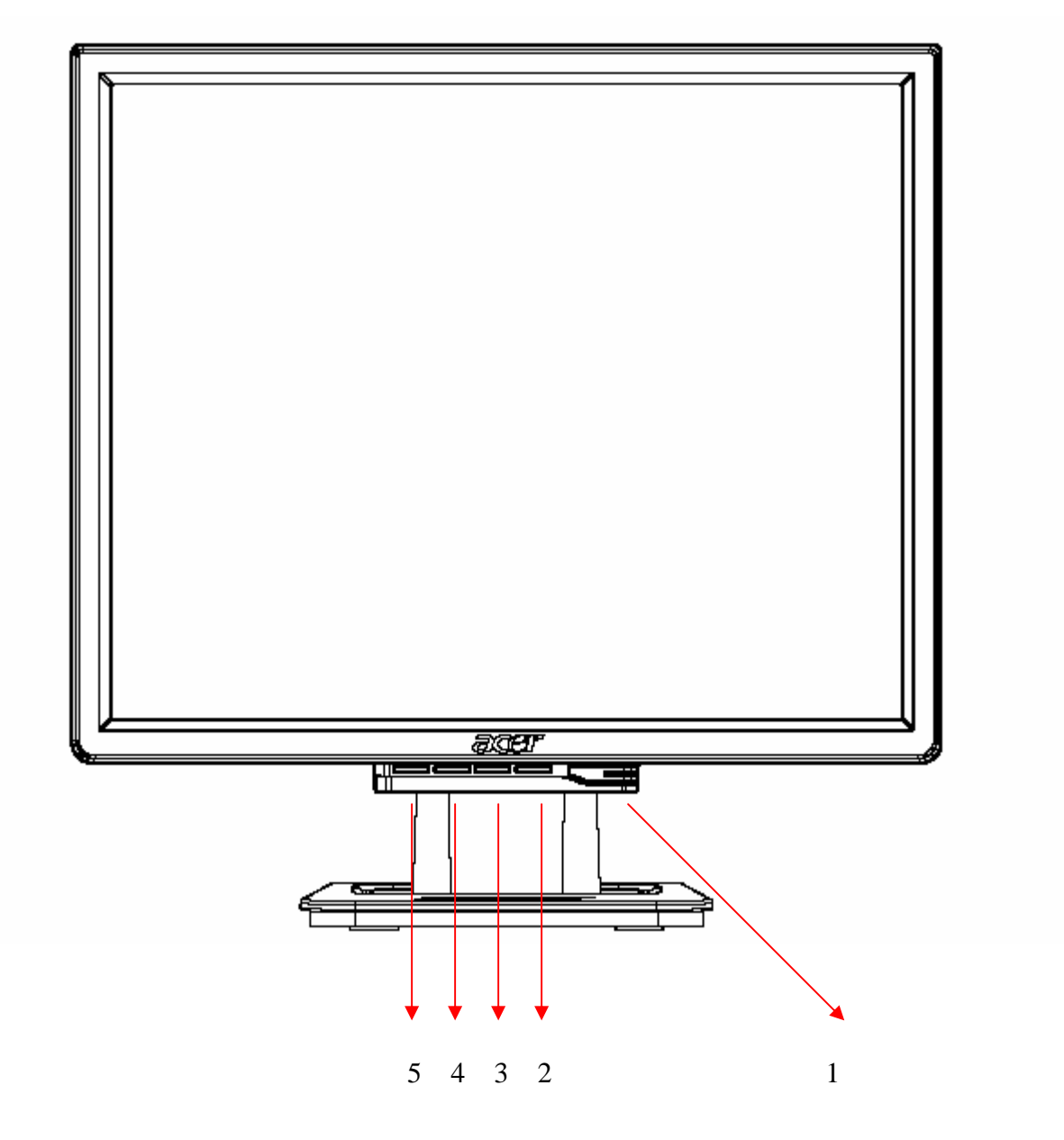

| No | Symbol | Function |
|----|--------|----------|
|    |        |          |

| 1 | Power key/LED | Press this button to turn the monitor on or off                                         |  |  |
|---|---------------|-----------------------------------------------------------------------------------------|--|--|
| 1 | TOWER REY/LED | LED Green – Power On mode                                                               |  |  |
|   |               | LED Orange – Off mode                                                                   |  |  |
| 2 | Menu/Enter    | Activate OSD menu when OSD is off or activate/de-activate adjustment function when      |  |  |
|   |               | OSD is ON or Exit OSD menu when in Volume Adjust OSD status.                            |  |  |
| 3 | >             | 1. Activates the volume control when the OSD is OFF.                                    |  |  |
| _ |               | 2. Navigate through adjustments icons when OSD is ON.                                   |  |  |
|   |               | 3. Adjust a function when function is activated.                                        |  |  |
| 4 | <             | 1. Activates the volume control when the OSD is OFF.                                    |  |  |
|   |               | 2. Navigate through adjustments icons when OSD is ON.                                   |  |  |
|   |               | 3. Adjust a function when function is activated.                                        |  |  |
| 5 | Auto/Exit     | 1. When OSD menu is in active status, this button will act as EXIT (exit OSD menu)      |  |  |
|   |               | 2. When OSD menu is in off status, press this button for 2seconds to activate the "Auto |  |  |
|   |               | Adjustment" which is used to set the H.Pos., V Pos., Clock and Phase.                   |  |  |

#### NOTES

- Do not install the monitor in a location near heat sources such as radiators or air ducts, or in a place subject to direct sunlight, or excessive dust or mechanical vibration or shock.
- Save the original shipping carton and packing materials, as they will come in handy if you ever have to ship your monitor.
- For maximum protection, repackage your monitor as it was originally packed in the factory.
- To keep the monitor looking new, periodically clean it with a soft cloth. Stubborn stains may be removed with a cloth lightly dampened with a mild detergent solution. Never use strong solvents such as thinner, benzene, or abrasive cleaners, since these will damage the cabinet. As a safety precaution, always unplug the monitor before cleaning it.

# ADJUSTING THE MONITOR

# 1.) Main OSD Menu

## a. Outline

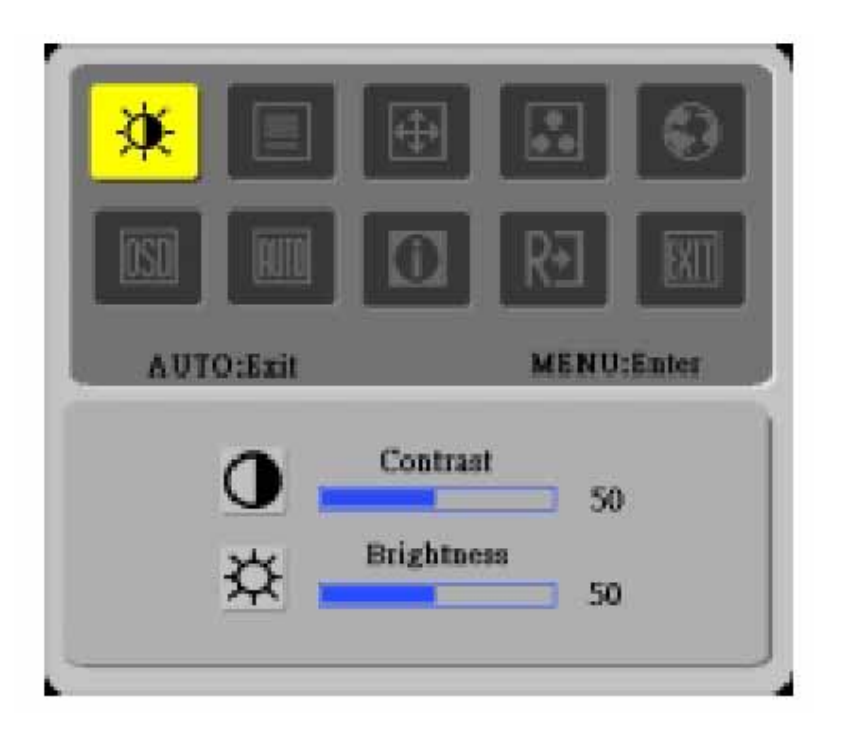

## b. Description for OSD

| Main<br>Menu Icon | Sub Menu<br>Item | Sub Menu<br>Icon | Description                                          | Adjustment<br>Range | Reset Value    |
|-------------------|------------------|------------------|------------------------------------------------------|---------------------|----------------|
| X                 | Contrast         |                  | Contrast from digital register                       | 0-100               | 50             |
|                   | Brightness       | ¥.               | Backlight Adjustment                                 | 0-100               | 100            |
|                   | Phase            |                  | Adjust picture phase to reduce horizontal line noise | 0-100               | Do auto config |
|                   | Clock            | ≣                | Adjust picture clock to reduce vertical line noise   | 0-100               | Do Auto Config |
| <b>H</b>          | H. Position      |                  | Adjust picture horizontal position                   | 0-100               | Do Auto Config |

|             | V. Position |        | Adjust picture vertical position                                     | 0-100                         | Do Auto Config                                            |
|-------------|-------------|--------|----------------------------------------------------------------------|-------------------------------|-----------------------------------------------------------|
|             | Warm        | N/A    | Recall warm color temp. from EEPROM                                  | N/A                           | N/A                                                       |
|             | Cool        | N/A    | Recall cool color temp. from<br>EEPROM                               | N/A                           | N/A                                                       |
|             | User/Red    | R      | Red gain from digital register                                       | 0-100                         | The value which we get after executing Auto color balance |
|             | User/Green  | G      | Green gain from digital register                                     | 0-100                         |                                                           |
|             | User/Blue   | в      | Blue gain from digital register                                      | 0-100                         |                                                           |
|             | English     | N/A    | Set OSD language to English                                          | N/A                           | English                                                   |
| <b>B</b>    | 繁體中文        | N/A    | Set OSD language to Traditional<br>Chinese                           | N/A                           |                                                           |
|             | Deutsch     | N/A    | Set OSD language to German                                           | N/A                           |                                                           |
|             | Francais    | N/A    | Set OSD language to French                                           | et OSD language to French N/A |                                                           |
| Espanol N/A |             | N/A    | Set OSD language to Spain N/A                                        |                               |                                                           |
|             | Italiano    | N/A    | Set OSD language to Italian                                          | N/A                           |                                                           |
|             | 簡體中文        | N/A    | Set OSD Language to Simplified                                       | N/A                           |                                                           |
|             |             |        | Chinese                                                              |                               |                                                           |
|             | 日本語         | N/A    | Set OSD language to Japanese                                         | N/A                           |                                                           |
| OSD         | H. Position | +      | Adjust OSD horizontal position                                       | 0-100                         | 50                                                        |
|             | V. Position | +0+    | Adjust OSD vertical position                                         | 0-100                         | 50                                                        |
|             | OSD         | 0      | Adjust the OSD timeout                                               | 0-100                         | 40                                                        |
|             | Timeout     | 2<br>N |                                                                      |                               |                                                           |
| AUTO        | Auto Config | N/A    | Auto adjust the picture's H/V position, clock and phase              | N/A                           | N/A                                                       |
|             | Information | N/A    | Show the current input timing<br>mode's resolution, H/V<br>frequency | N/A                           | N/A                                                       |
| RÐ          | Reset       | N/A    | Memory Recall                                                        | N/A                           | N/A                                                       |

| <b>EUT</b>  | Exit | N/A | Exit OSD | N/A | N/A |
|-------------|------|-----|----------|-----|-----|
| <u>EXII</u> |      |     |          |     |     |
|             |      |     |          |     |     |

### 2) OSD MESSAGE

### a. Outline

## NO SIGNAL

# b. OSD Message Description

| Item      | Description                                                                 |
|-----------|-----------------------------------------------------------------------------|
| No Signal | When LCD Monitor power on, but video cable is not connected, will show this |
|           | message, then enter power saving.                                           |

### **3) FACTORY MENU**

a. How to call out "Factory Menu"

At VGA in, Push "AUTO" & "MENU", and plug AC Power cord in sync..

b. Outline

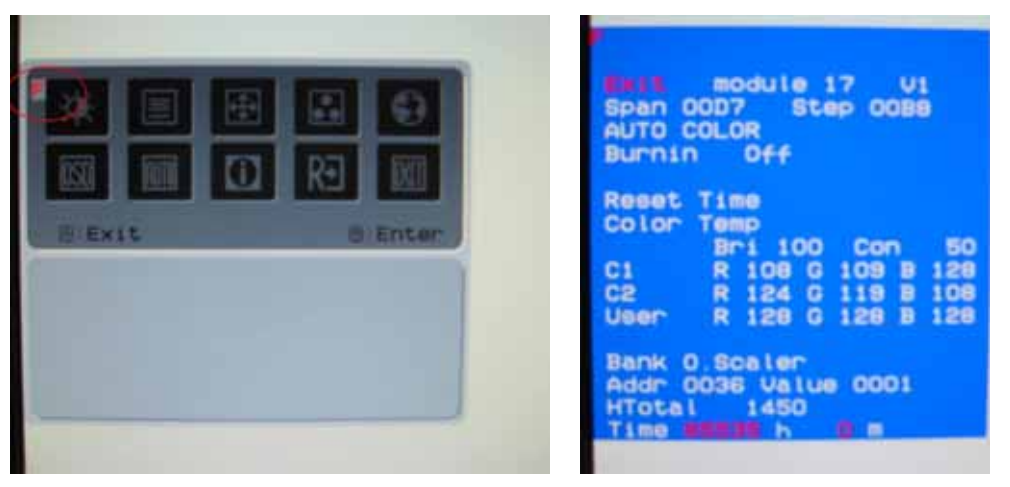

## HOW TO OPTIMIZE THE DOS-MODE

## PLUG AND PLAY

#### Plug & Play DDC1/2B Feature

This monitor is equipped with VESA DDC1/2B capabilities according to the VESA DDC STANDARD. It allows the monitor to inform the host system its identity and, depending on the level of DDC used, communicate additional information about its display capabilities. The communication channel is defined in two levels, DDC1 and DDC2B.

The DDC1 is a unidirectional data channel from the display to the host that continuously transmits EDID information. The DDC2B is a bidirectional data channel based on the  $I^2C$  protocol. The host can request EDID information over the DDC2B channel.

# THIS MONITO WILL APPEAR TO BE NON-FUNCTIONAL IF THERE IS NO VIDEO INPUT SIGNAL. IN ORDER FOR THIS MONITOR OT OPERATE PROPERLY, THERE MUST BE A VIDEO INPUT SIGNAL.

This monitor meets the Green monitor standards as set by the Video Electronics Standards Association (VESA) and/or the United States Environmental Protection Agency (EPA) and the Swedish Confederation Employees (NUTEK). This feature is designed to conserve electrical energy by reducing power consumption when there is no video-input signal present. When there is no video input signal this monitor, following a time-out period, will automatically switch to an OFF mode. This reduces the monitor's internal power supply consumption. After the video input signal is restored, full power is restored and the display is automatically redrawn. The appearance is similar to a "Screen Saver" feature except the display is completely off. The display is restored by pressing a key on the keyboard, or clicking the mouse.

#### **USING RIGHT POWER CORD**

The accessory power cord for the Northern American region is the wallet plug with NEMA 5\*15 style and is UL listed and CSA labeled. The voltage rating for the power cord shall be 125 volts AC.

## **MACHINE ASSEMBLY**

# Chapter 3

# This chapter contains step-by-step procedures on how to assemble the monitor for maintenance and troubleshooting.

#### NOTE:

- 1. The screws for the different components vary in size. During the disassembly process, collect the screws with the corresponding components to avoid mismatch when putting back the components.
- 2. The monitor surface is susceptible to scratching! Therefore, lay the monitor on a soft surface when mounting or removing the base.
- 3. Wear gloves

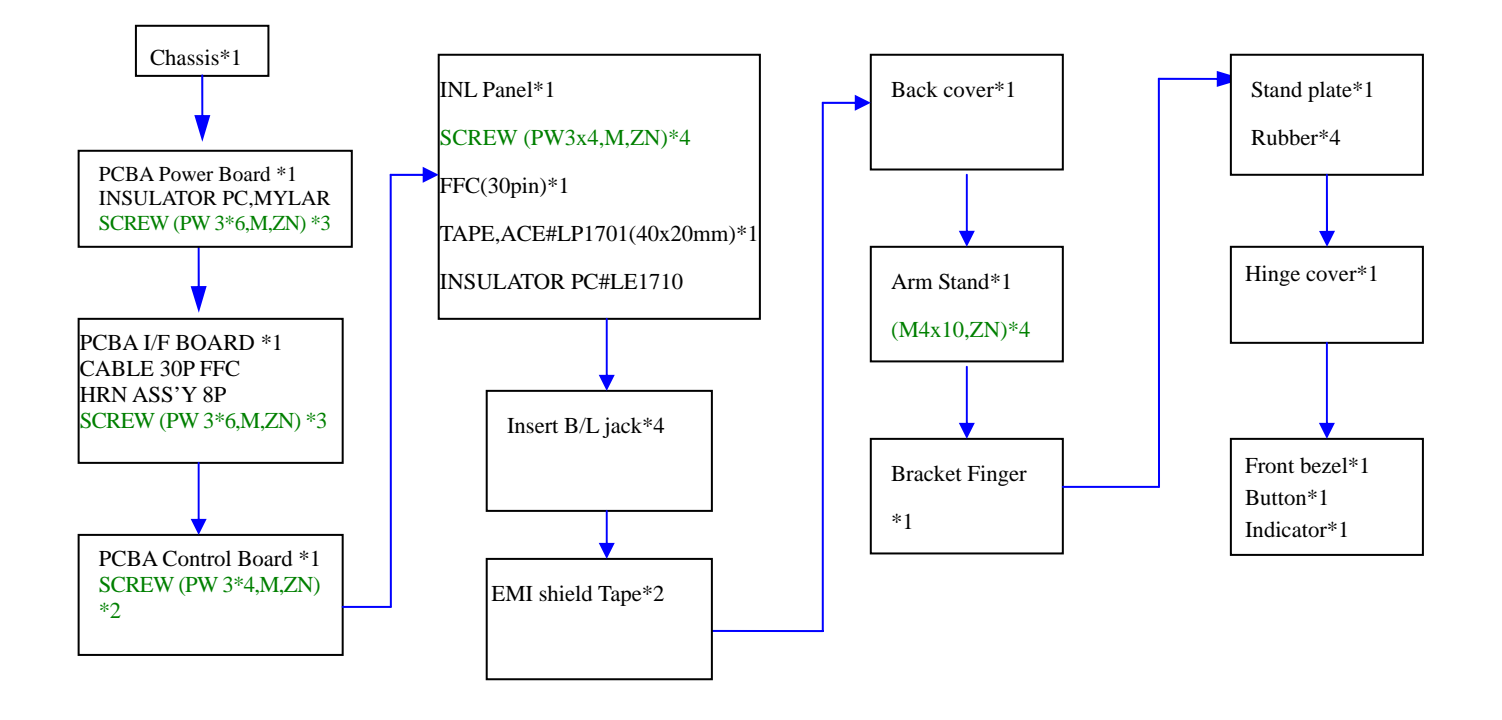

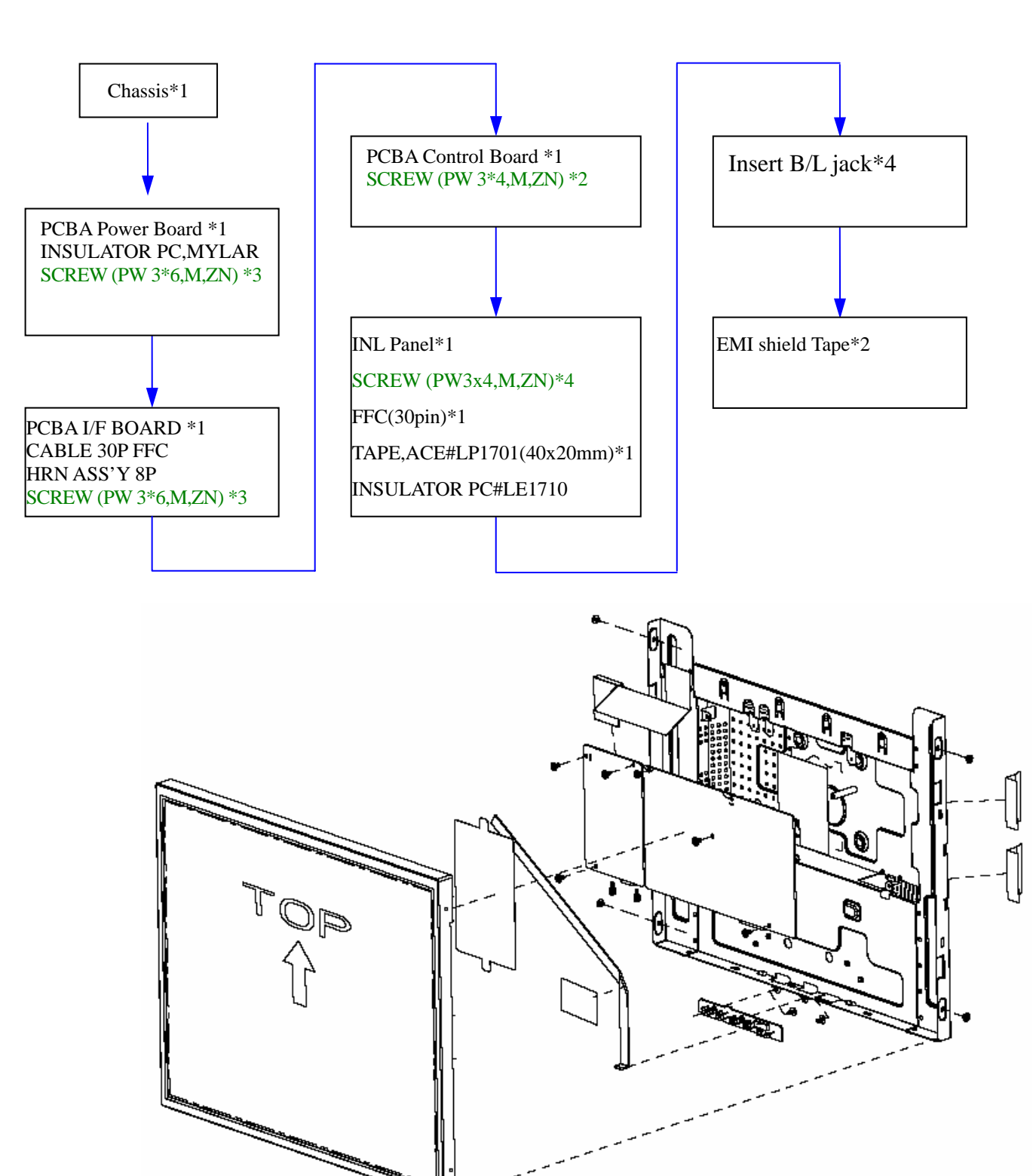

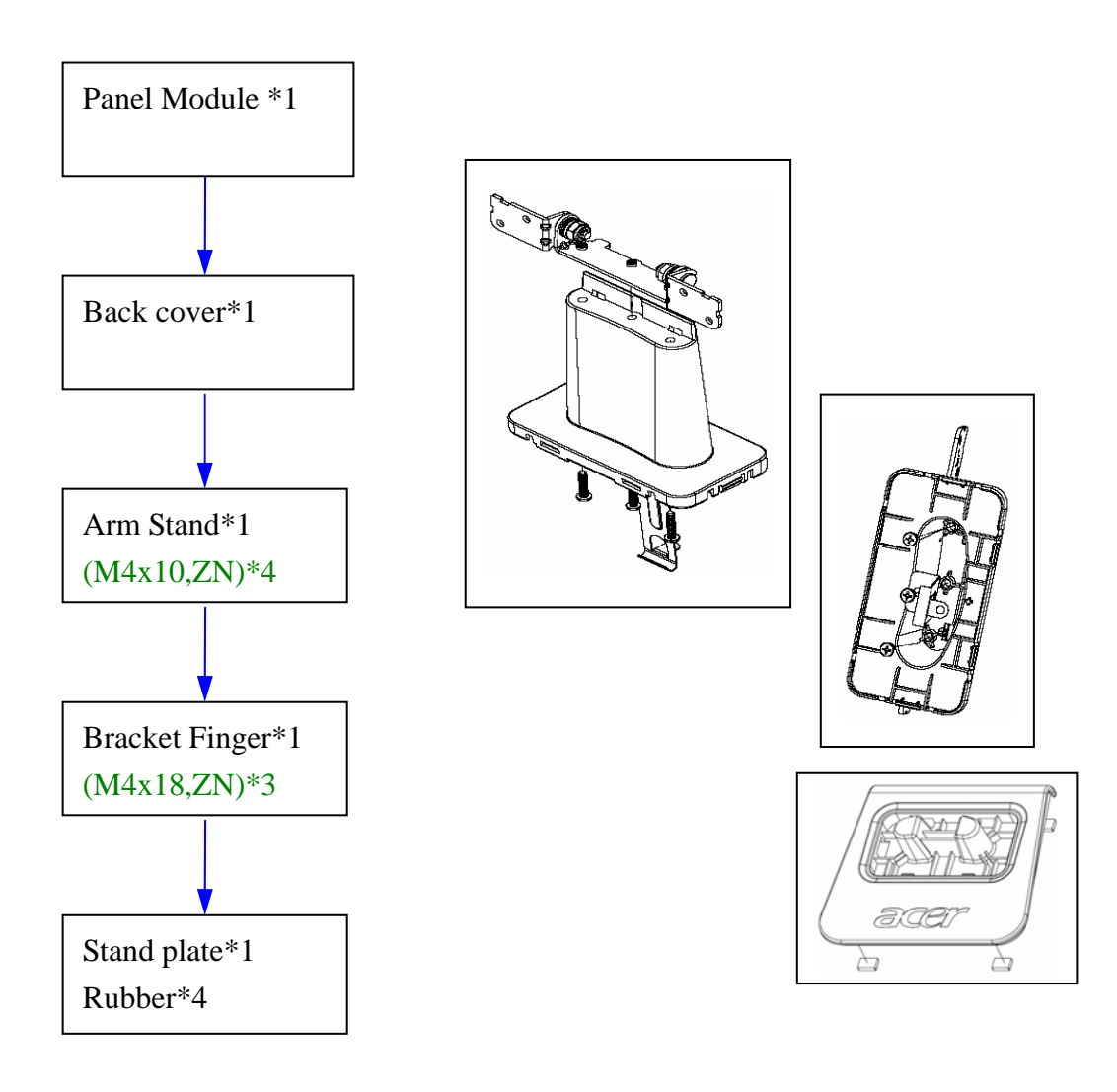

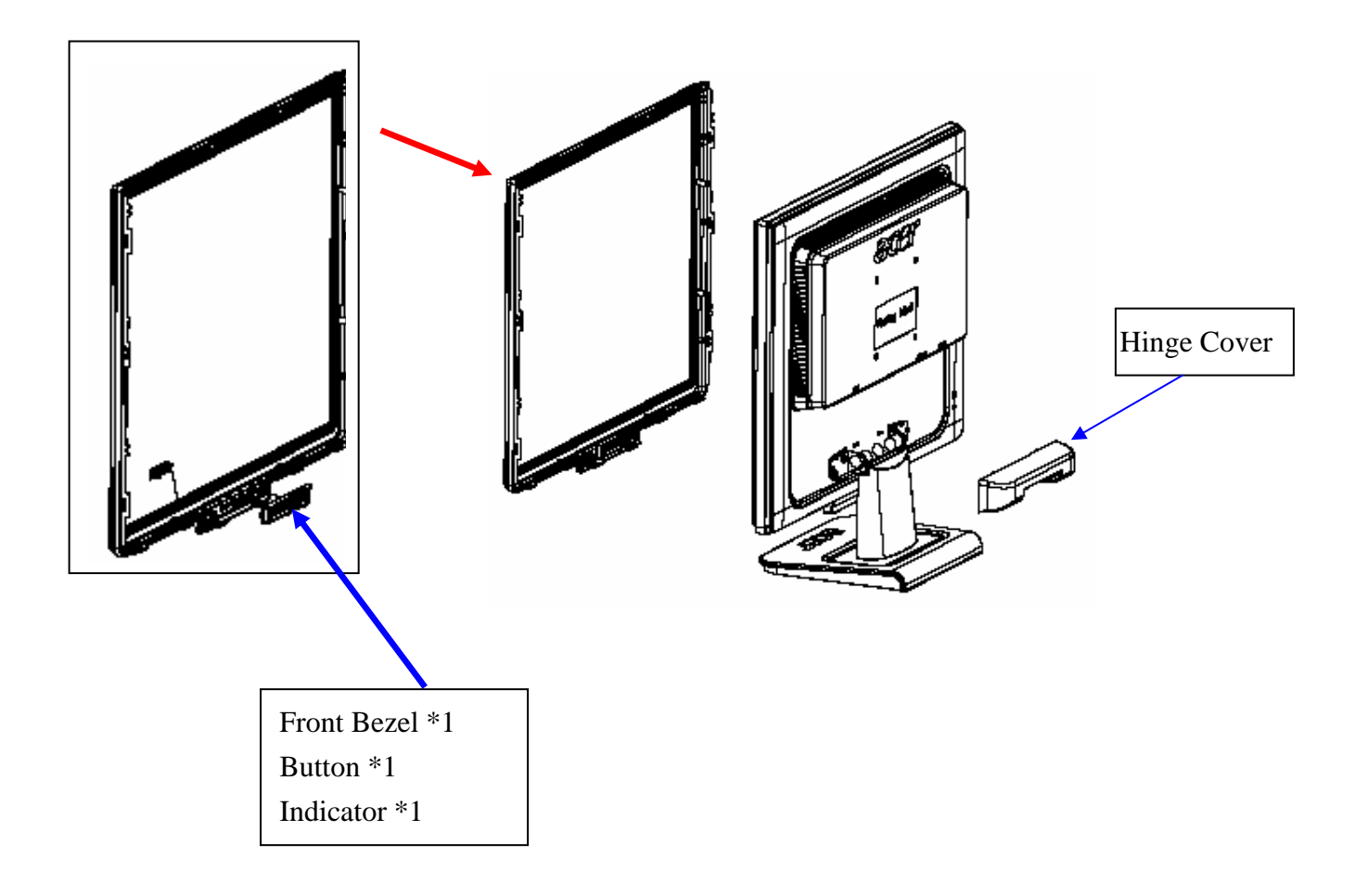

## TROUBLESHOOTING

# **Chapter 4**

#### 1. Common Acknowledge

If you change the M/B, Please re-do "DDC" programmed &"Auto Color balance"

If Replace "Power & Inverter board" only, please re-do "Auto color balance".

If you adjust clock and phase, please do it at condition of Windows shut down pattern.

If you confirm the R.G.B. color is normal or not, please do it under 16-grey scalar pattern.

This LCM is analog interface. So if the entire screen is an abnormal color that means the problem happen in the analog circuit part, if only some scale appears abnormal color that stand the problem happen in the digital circuit part.

If you check the H/V position, please use the crosshatch pattern.

This LCM support 20 timing modes, if the input timing mode is out of specification, the picture appears abnormally.

"Auto Color Balance"- Press ">" and "<" together and plug in AC power cord at the same time at VGA cable in.

#### 2. QPI PCBA Troubleshooting

2.1 No Power & Power LED Off

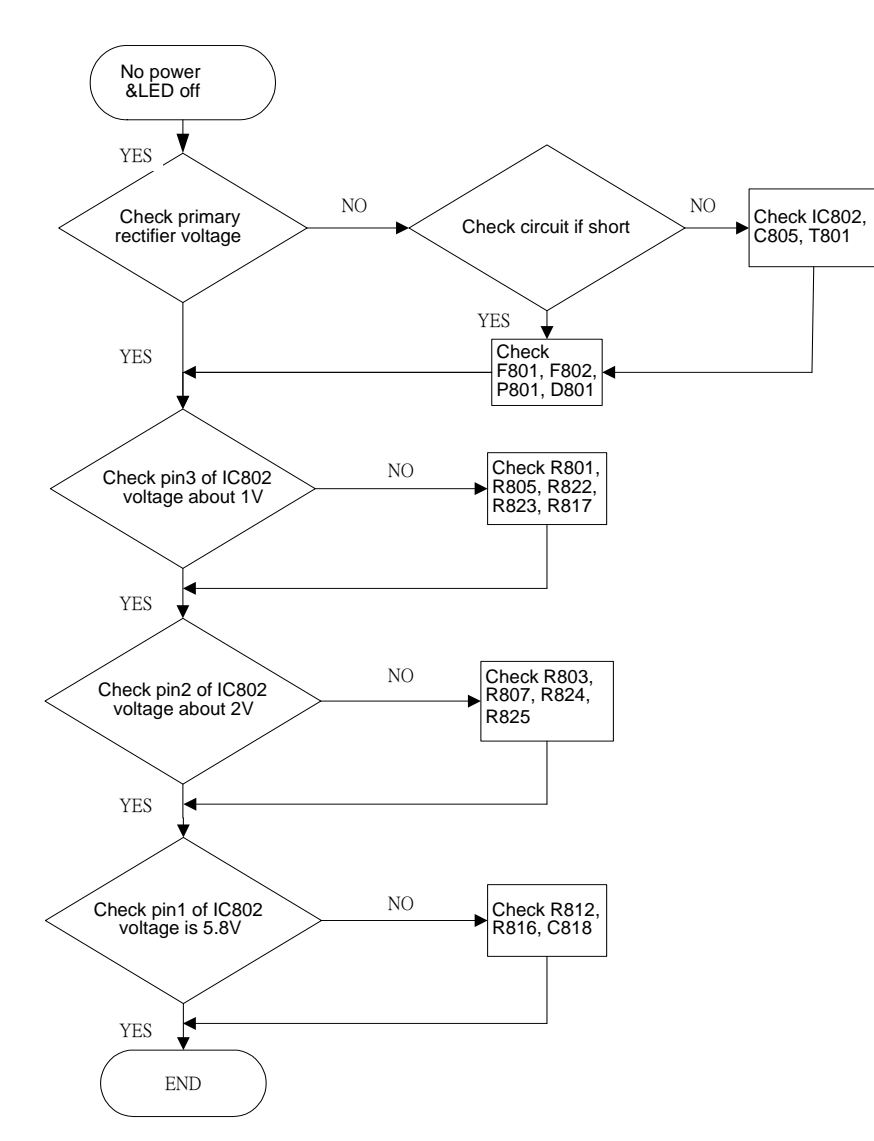

2.2 DC output voltage is unstable

![](_page_32_Figure_0.jpeg)

## 2.3 Output power is unstable

![](_page_33_Figure_1.jpeg)

2.4 Backlight can't be turned on

![](_page_34_Figure_0.jpeg)

### **3.Interface Board Troubleshooting**

3.1 Black Screen and backlight turn on

![](_page_35_Figure_2.jpeg)

#### 3.2 White Screen

![](_page_36_Figure_1.jpeg)

#### 3.3 Bad Screen

![](_page_37_Figure_1.jpeg)

- 3.4 If brightness uniform, change Inverter or Panel.
- 3.5 If you find the vertical line on the screen, please change panel.

## **Exploded Diagram**

![](_page_38_Figure_0.jpeg)

| ND. | PART ND. | DESCRIPTION             | Q'ty  | ND. | PART ND. | DESCRIPTION    | Q'ty | ND. | PART ND. | DESCRIPTION      | Q'ty |
|-----|----------|-------------------------|-------|-----|----------|----------------|------|-----|----------|------------------|------|
| 01  |          | POWER BUTTON, AL1716    | 1     | 10  |          | SCREW M3X4     | 4    | 19  |          | BACK COVER       | 1    |
| 02  |          | LED LENS, AL1716        | 1     | 11  |          | SCREV M4X1B    | 1    | 20  |          | HINGE COVER      | 1    |
| 03  |          | FRONT BEZEL, AL1716     | 1     | 12  |          | BRACKET FINGER | 1    | 21  |          | CABLE 30P FFC    | 1    |
| 04  |          | FUNCTION KEY,AL1716     | 1     | 13  |          | RUBBER FODT    | 4    | 22  |          | SCREW M3X6       | 5    |
| 05  |          | PANEL UNIT, INL EN01 V1 | 1     | 14  |          | BASE           | 1    | 53  |          | PCBA I/F BOARD   | 1    |
| 06  |          | INSULATOR PC MYLAR      | 1     | 15  |          | STAND          | 1    | 24  |          | PCBA POWER BOARD | 1    |
| 07  |          | PCBA,FUNCTION KEY       | 1     | 16  |          | SCREV M3X4     | 5    |     |          |                  | 1    |
| 08  |          | HRN SPIN                | 1     | 17  |          | HINGE          | 1    |     |          |                  |      |
| 09  |          | PCBA FUNCTION KEY       | 1 I I | 18  |          | SCREW M4X10    | 1 1  |     |          |                  |      |

| UNLESS OTHERVISE SPECIFIED<br>EINENSIDIS ARE IN MILLINETERS.<br>DECUMALS ANGLES                                                                                                    | новел ма.<br>AL 1716 | 5    | FOXCO          | NN CORP.   | (INNELUX) |      |
|----------------------------------------------------------------------------------------------------|----------------------|------|----------------|------------|-----------|------|
| .xx.                                                                                                    | SIGNATURE            | DATE | TITLE          |            |           |      |
| MATL.                                                                                                    | DRAVN.               |      | Explode,LE1710 |            |           |      |
| ETMIRU                                                                                                    | CHK.                 |      | A 2 PART NO.   | 2 PART NO. |           | REV. |
| ranan                                                                                                    | ISSUED.              |      |                |            |           |      |
| THE MELTING CONTRACT OF CONTRACT OF CONTRA |                      |      | SCALE          | DWG ND.    | SHEET     |      |

# **ONNECTOR INFORMATION**

# Chapter 5

## VGA Connector (D-Sub 15pin) Pin Assignments

![](_page_39_Figure_3.jpeg)

| Pin | Symbol | Pin | Symbol    | Pin | Symbol  |
|-----|--------|-----|-----------|-----|---------|
| 1   | Red    | 6   | Red_GND   | 11  | N.C.    |
| 2   | Green  | 7   | Green_GND | 12  | DDC_SDA |
| 3   | Blue   | 8   | Blue_GND  | 13  | HSYNC   |
| 4   | N.C.   | 9   | PC+5V     | 14  | VSYNC   |
| 5   | GND    | 10  | N.C.      | 15  | DDC_SCL |

# FRU (Field Replaceable Unit) LIST

This chapter gives you the FRU (Field Replaceable Unit) listing in global configuration of AL1513. Refer to this chapter whenever ordering for parts to repair or for RMA (Return Merchandise Authorization).

**NOTE:** Please not WHEN ORDER FRU PARTS, that you should check the most up-to-date information available on your regional web or channel (<u>http://aicsl.acer.com.tw/spl/</u>). For whatever reasons a part number change is made, it will not be noted in the printed Service Guide. You MUST use the local FRU list provided by your regional Acer office ot order FRU parts for repair and service of customer machines.

Note: To scrap or to return the defective parts. You should follow the local government ordinance or regulations on how best to dispose it, or follow the rules set by your regional Acer office on how to return it.

| CATEGORY           | PARTNAME                  | DESCRIPTION                   |
|--------------------|---------------------------|-------------------------------|
| CASE/COVER/BRACKET | HRN ASS'Y 8P 280mm        | HRN ASS'Y 8P 280mm            |
| ASSEMBLY           | UL2651#28FW08E23-0F-D     | UL2651#28FW08E23-0F-D         |
| Cable              | LVDS FFC 30P cable        | HRN LVDS FFC 30P 240mm        |
|                    |                           | CABLE,D-SUB 15P MALE 6FT      |
| Cable              | VGA cable black           | BLACKSZ4120955B               |
| Cable              | Euro power cord black     | PWR CORD 6A/250V BLK 6FT VDE  |
| Cable              | UK power cord black       | PWRCORD 6A/250V BLK 6FT UK    |
| Cable              | Swiss power cord black    | PWRCORD 6A/250V BLK 6FT SWISS |
| CASE/COVER/BRACKET |                           |                               |
| ASSEMBLY           | COVER,HINGE               | COVER,HINGE, LE1710           |
| CASE/COVER/BRACKET |                           |                               |
| ASSEMBLY           | COVER,BACK                | COVER,BACK, LE1710            |
| CASE/COVER/BRACKET |                           |                               |
| ASSEMBLY           | BASE                      | BASE, LE1710                  |
| CASE/COVER/BRACKET |                           |                               |
| ASSEMBLY           | STAND, LE1710             | STAND, LE1710                 |
| CASE/COVER/BRACKET |                           |                               |
| ASSEMBLY           | BRACKET,FINGER            | BRACKET, FINGER, LE1710       |
| CASE/COVER/BRACKET |                           |                               |
| ASSEMBLY           | HINGE, LE1710             | HINGE, LE1710                 |
| CASE/COVER/BRACKET |                           |                               |
| ASSEMBLY           | CHASSIS (main metal part) | CHASSIS, LE1710               |

## PART LIST

|       | BOLT,#4-40x11.8,NiFOR D-SUB/DVI     | BOLT,#4-40x11.8,NiFOR D-SUB/DVI     |
|-------|-------------------------------------|-------------------------------------|
| screw | CONN.                               | CONN.                               |
| screw | SCREW,P,CROSS,M4*10,Zn,NL(NYLOK)    | SCREW,P,CROSS,M4*10,Zn,NL(NYLOK)    |
| screw | SCREW,P,CROSS,M4*18,Zn              | SCREW,P,CROSS,M4*18,Zn              |
| screw | SCREW,P,CROSS W/WAS,M3*4,Zn         | SCREW,P,CROSS W/WAS,M3*4,Zn         |
| screw | SCREW,P,CROSS W/WAS,M3*6,Zn         | SCREW,P,CROSS W/WAS,M3*6,Zn         |
|       | FOIL,AL.,DOUBLE COND.,45x35x0.04mm, | FOIL,AL.,DOUBLE COND.,45x35x0.04mm, |
| screw | LE17                                | LE17                                |
| Board | main board                          | PCBA,IF BOARD, LE1710-6A0           |
| Board | power + invertor board              | PCBA,PWR&INV./B, LE1710-6A0         |
|       | LCD PANEL 17"                       | LCD PANEL 17"                       |
| PANEL | MT170EN01-V1-G3AM170000512          | MT170EN01-V1-G3AM170000512          |
| Board | Key pad                             | PCBA,KEYPAD BOARD+ Bezel            |

# SHEMATIC DIAGRAM

# Chapter 7

### Keypad Diagram

![](_page_42_Figure_3.jpeg)

Interface Board Schematic

![](_page_43_Figure_0.jpeg)

![](_page_44_Figure_0.jpeg)

![](_page_45_Figure_0.jpeg)

![](_page_46_Figure_0.jpeg)

![](_page_47_Figure_0.jpeg)

![](_page_48_Figure_0.jpeg)

### **POW/INV Board Schematic**

![](_page_49_Figure_1.jpeg)